## Show Desktop

## Hold down the windows key and tap the M key. This will take you to the desktop. (I find this quicker)

## Or you can create a Show Desktop Icon and drag it to the Launch area.

## **CREATE SHOW DESKTOP ICON XP**

Has your desktop icon disappeared?

 Click START...Run...type in notepad and click ok. This brings up notepad.
Copy this set of lines and paste them onto that notepad so they look just like they do here.. [SHELL]
COMMAND=2
ICONFILE=EXPLORER.EXE,3
[TASKBAR]
COMMAND=TOGGLEDESKTOP

3. Now click File...SAVE AS and click DESKTOP so that you see Desktop in the top box as in and type in the name of the file as Show Desktop Icon.scf then click SAVE.

4. Now go to your desktop and you'll see the little Show Desktop icon there on the desktop.

5. Rightclick the taskbar and if Lock Taskbar is checked, then click to uncheck it.

6. Now, click on the desktop icon, hold down the mouse button and drag it down on the Quick Launch bar next to the START button.

7. Rightclick the taskbar again and select Lock Taskbar.

You should now see the little white and blue desktop icon on the taskbar and when you click it, it opens the desktop for you.

Revised 5/30/2009 JMM